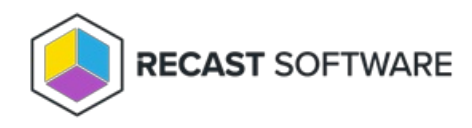

# **Apply Kiosk Profiles**

Last Modified on 07.21.25

## View Applied Profiles

The Applied Profile Status Tool shows profiles already applied to a device or device collection.

To view the profiles applied to a device or device collection:

- 1. In your Configuration Manager console, right-click on a device or device collection.
- 2. Navigate to **Kiosk Manager** > **Applied Profile Status**.

## Apply a Kiosk Profile

The Apply Profile dialog allows users to select an existing kiosk profile for deployment.

To apply a profile to a device:

- 1. In your Configuration Manager console, right-click on a device or device collection.
- 2. Navigate to **Kiosk Manager** > **Apply Profile**.
- 3. Select the profile to apply and click **Next**.
- 4. Choose to **Deploy Immediately** or to **Schedule Deployment**.

5. If you are scheduling the deployment, enter a **Task Name** and select a **Start Date** (required) then add an optional **End Date** or **Repeat Interval**.

| 🏮 Kiosk I      | Kiosk Manager - Apply Profile to 1 devices - E |                      |                     |                 |          |      |  |  |  |  |
|----------------|------------------------------------------------|----------------------|---------------------|-----------------|----------|------|--|--|--|--|
| Appl           | y Profile                                      |                      |                     |                 |          |      |  |  |  |  |
| Choo<br>the p  | se the schedule w<br>rofile is applied.        | ith which to apply f | he profile. Note th | at devices will | reboot o | once |  |  |  |  |
| 🔿 Dep          | oloy Immediately                               |                      |                     |                 |          |      |  |  |  |  |
| Sch            | edule Deploymen                                | t                    |                     |                 |          |      |  |  |  |  |
| C <sup>S</sup> | Start Date*                                    |                      |                     |                 |          |      |  |  |  |  |
|                | Monday, July 8, 2019 3:16:24 PM 🗢 🕶            |                      |                     |                 |          |      |  |  |  |  |
| Та             | Task Name* Test Deployment                     |                      |                     |                 |          |      |  |  |  |  |
| ⊂ E            | nd Date                                        |                      |                     |                 |          |      |  |  |  |  |
|                | Wednesday, July 24, 2019 12:00:00 AM 🗢 💌       |                      |                     |                 |          |      |  |  |  |  |
| F              | Repeat Interval (dd.hh:mm:ss)                  |                      |                     |                 |          |      |  |  |  |  |
|                |                                                |                      |                     | 01:15           | :00 ≎    |      |  |  |  |  |
|                |                                                |                      |                     |                 |          |      |  |  |  |  |
|                |                                                |                      | Previous            | Next            | Finisł   | n    |  |  |  |  |

**NOTE**: Scheduled actions require Recast Management Server with Recast Proxy .

#### 6. Click Finish.

When Recast Agents are deployed to devices with a kiosk profile, the Agent automatically downloads all Recast licenses from your Recast Management Server, including licenses specific to Kiosk Manager. Using Recast Agents bypasses the need to reapply kiosk profiles to all devices upon license renewal.

### Remove a Kiosk Profile From a Device

Removing a kiosk profile stops it from being applied to a device. This function does not delete the profile. You can choose to immediately remove a deployed profile or schedule a removal date.

To remove a profile from a device:

1. In your Configuration Manager console, right-click on a device or device collection.

#### 2. Navigate to Kiosk Manager > Remove Profiles .

3. Select the profile to remove and click **Next**.

#### 4. Choose to **Remove Immediately** or to **Schedule Removal**.

| Kiosk Manager - Remove Profiles from 1 devices |                                                    |                        |             |                     |                |           | × |  |  |
|------------------------------------------------|----------------------------------------------------|------------------------|-------------|---------------------|----------------|-----------|---|--|--|
| Remove                                         | Profiles                                           | ;                      |             |                     |                |           |   |  |  |
| Choose the sc<br>profiles are re               | hedule with w<br>moved.                            | hich to remove Lab Mar | nager profi | les. Note that devi | ces will reboo | t once th | e |  |  |
| Remove Imp                                     | nediately                                          |                        |             |                     |                |           |   |  |  |
| Schedule Re                                    | moval                                              |                        |             |                     |                |           |   |  |  |
| Start Date                                     | Start Date"<br>Monday, July 8, 2019 3:28:04 PM 😓 🗸 |                        |             |                     |                |           |   |  |  |
| Task Name                                      | Task Name*                                         |                        |             |                     |                |           |   |  |  |
| End Date                                       | End Date                                           |                        |             |                     |                |           |   |  |  |
|                                                | Wednesday, July 24, 2019 12:00:00 AM 🖨 🗸           |                        |             |                     |                |           |   |  |  |
| Repeat In                                      | terval (dd.hh:r                                    | nm:ss)                 |             |                     |                | \$        |   |  |  |
|                                                |                                                    |                        |             |                     |                |           |   |  |  |
|                                                |                                                    |                        |             |                     |                |           |   |  |  |
|                                                |                                                    |                        |             | Previous            | Next           | Finish    |   |  |  |

NOTE: Scheduled actions require Recast Management Server with Recast Proxy .

5. Click Finish.

### View Scheduled Tasks

The Scheduled Tasks tool shows which Kiosk Manager profiles are scheduled for deployment.

**NOTE**: You can only schedule a kiosk profile application if you have a Recast Proxy.

To view scheduled tasks:

1. In your Configuration Manager console, right-click on a device or device collection.

2. Navigate to Kiosk Manager > Scheduled Tasks.

### View Scheduled Task Results

The Scheduled Tasks Results Tool shows the status (Success or Failed) of each previously applied kiosk profile.

To view scheduled tasks results:

1. In your Configuration Manager console, right-click on a device or device collection.

2. Navigate to **Kiosk Manager** > **Scheduled Task Results**.

Copyright © 2025 Recast Software Inc. All rights reserved.